# ジェトロ 貿易実務オンライン講座 お申し込み手順書

【お問い合わせ先:ジェトロ eラーニング事務局】 TEL:03-3582-5163 E-mail:ecollege@jetro.go.jp 受付時間:平日9:00-12:00、13:00-17:00

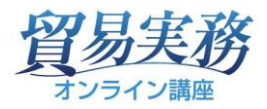

| アカウント作成 | (初回のみ) |
|---------|--------|
|---------|--------|

初回はアカウントの作成を行います。
 画面の「アカウント作成」ボタンをクリックします。

| 受講お申し込み<br>2025年度のご受講                                                                                                    |                                                                                                    |
|----------------------------------------------------------------------------------------------------|----------------------------------------------------------------------------------------------------|
| <b>∃</b> X () C                                                                                                    |                                                                                                    |
| お申し込みシステム一新のお知らせ                                                                                                    |                                                                                                    |
| 2025年4月開講の講座より新しい講座システムへの移行を行いました<br>とになりました。アカウント登録により、以降の講座申し込みや講座<br>※リピーター割引につきましては、これまでのリピーターコードでの<br>降に受講された方はユーザIDまたはメールアドレスでの自動判定とな | :。それに伴い、受講お申し込みに先立ち講座アカウントを作成いただくこ<br>:管理などの手続きをスムーズに行うことができます。<br>)判別ではなく、2024年度に受講された方はメールアドレス、2025年度以<br>&ります。 |
| <ul> <li>「利用規約 / 免責事項」をご確認のうえ、お申し込みください。</li> <li>海外からのお申し込み、お支払いはお受けしておりません。</li> </ul>                                                    |                                                                                                    |
| アカウント作成のお申し込み                                                                                                    | アカウント作成済みの方                                                                                                    |
| アカウント作成 🖻 💦 🔪                                                                                                    | ログイン(受講お申し込み) 🖻 💦 🔪                                                                                               |
| • · · · · · · · · · · · · · · · · · · ·                                                                                                    |                                                                                                    |

2. 必要事項を記入し、「利用規約」「推奨動作環境の確認」を確認後、「内容を確認しました。同意しま す。」にチェックをつけて「登録する」ボタンをクリックしてください。

| アカウント登録情報入力                              |                                                  |                |                     |                                                   |
|------------------------------------------|--------------------------------------------------|----------------|---------------------|---------------------------------------------------|
| ※本サイトから発信されるメールが、迷惑メールファ<br>ご確認をお願い致します。 | ォルダに入ったり、受信拒否される場合があります。                         | 返信メールが届かない場合   | は再度迷惑メールフォルダの       |                                                   |
| ユーザ10 🚮                                  | 自動で設定されます。                                       |                | ・コーザルに              | は自動で付番されます。                                       |
| お名前(漢字) 👸                                | 姓                                                | 名              |                     | 半角物字でハイコンを入わて入力します                                |
| お名前(フリガナ) 😿                              | セイ                                               | ×              | ・<br>パスワード          | + A 数字 C ハーフラを入れて入力しなり。<br>は 8 文字以上、大文字、小文字、数字を 1 |
| メールアドレス 👸                                | メールアドレス                                          |                | 文字以上入れ <sup>-</sup> | て設定します。                                           |
| メールアドレス(確認) 👸                            | メールアドレス (確認)                                     |                |                     |                                                   |
| 電話番号(必須)                                 | 半角数字、八イフン有り<br>電話番号を入力してください。                    |                | 0                   |                                                   |
| バスワード 胡                                  | 文字数8文字以上で、大文字、小文字、数字を必<br>文字数8文字以上で、大文字、小文字、数字を必 | ず1文字以上使用してください | ĔΓ1 <b>(</b> )      |                                                   |
| パスワード(確認) が須                             | パスワード (確認)                                       |                |                     |                                                   |

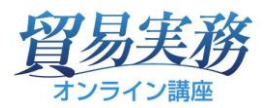

| 企業に所属 2055 (2015) (2015) (201 | なし あり<br>会社名<br>所属先部署名  | 「企業に所属」の選択によって以降の入力内容<br>が変わります。企業に所属している方は「あ<br>り」を選択してください。 |
|----------------------------------------------------------------------------------------------------|-------------------------|---------------------------------------------------------------|
| 以下の内容をご確認いただき、問題ないようでと<br>い。                                                                                                    | 中<br>あれば「内容を確認しょし/こ。 Pi | 略                                                             |
| <ul> <li>利用規約 &gt;</li> <li>推奨動作環境 &gt;</li> </ul>                                                                                                    |                         |                                                               |
|                                                                                                    | ☑ 内容を確認しました             | E。同意します。                                                      |
|                                                                                                    | ▲ 登録                    | J3                                                            |

3. 登録されたメールアドレスに確認メールが送信されます。メールの URL をクリックして登録を完了 させてください。

| 仮登録完了<br>ご入力いただい<br>24時間以内にメ<br>※メール到着に | たメールアドレスに確認メールを送信致しました。(登録はまだ完了しておりません)<br>ール本文内の本登録用URLをクリックいただくと登録が完了致します。<br>5~10分ほどかかる場合がございます。                                                                                                    |
|-----------------------------------------|----------------------------------------------------------------------------------------------------|
| メール本文                                   | 様<br>ジェトロeラーニング事務局です。<br>「貿易実務オンライン講座」にご登録いただき、ありがとうございました。<br>ご登録のアカウント情報をお知らせするとともに、<br>以下の認証用URLをクリックしてユーザIDの有効化を行っていただきますようお願いします。<br>IDを有効化しますと、「貿易実務オンライン講座」マイページ、申し込み画面に移動しますので、<br>引き続き講座をお申し込みいただけます。 |
|                                         | ■認証用URL(ユーザID有効化)<br>https://boueki-elearning.jetro.go.jp/external/user_main_regist.aspx?id=41F39236-258F-4D3B-9910-<br>2DE277713817&key=nPO99u8u&sid=1                                                        |
|                                         | ■アカウント情報<br>ユーザID: ユーザIDとパスワードはログインの際に必要です。<br>パスワード: ■                                                                                                    |
|                                         | JETRO e-Learning Service                                                                                                    |

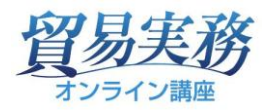

| アカウント登録確認                |
|--------------------------|
| 登録が完了いたしました。             |
|                          |
| ログイン画面へ                  |
| 受講申し込み(アカウント作成済みの方はここから) |

1.「ログイン(受講お申し込み)」ボタンをクリックします。

| 受講お申し込み<br>2025年度のご受講<br>図 図 図                                                                                                    |                                                                                                    |
|----------------------------------------------------------------------------------------------------|----------------------------------------------------------------------------------------------------|
| お申し込みシステム一新のお知らせ<br>2025年4月開講の講座より新しい講座システムへの移行を行いました。<br>とになりました。アカウント登録により、以降の講座申し込みや講座管<br>※リピーター割引につきましては、これまでのリピーターコードでの判<br>降に受講された方はユーザIDまたはメールアドレスでの自動判定となり | それに伴い、受講お申し込みに先立ち講座アカウントを作成いただくこ<br>3理などの手続きをスムーズに行うことができます。<br>3別ではなく、2024年度に受講された方はメールアドレス、2025年度以<br>2ます。 |
| <ul> <li>「利用規約 / 免責事項」をご確認のうえ、お申し込みください。</li> <li>海外からのお申し込み、お支払いはお受けしておりません。</li> </ul>                                                                            |                                                                                                    |
| アカウント作成のお申し込み                                                                                                    | アカウント作成済みの方                                                                                                  |
| アカウント作成 💁 💦 🔪                                                                                                    | ログイン(受講お申し込み) 🖳 💦 🔪                                                                                          |

2. ユーザID とパスワードを入力し、ログインします。

|                          | _ |
|--------------------------|---|
| D                        |   |
| パスワード                    | j |
| も ログイン                   | Π |
| ユーサID/バスワードを忘れてしまった万はこちら |   |

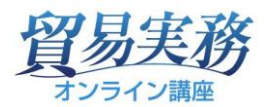

「申込み」タブが表示されます。申込方法を選択し、クリックします。
 本人申込(法人請求):受講者様ご本人による申し込みで、お支払いは企業様の場合
 とりまとめ申込(法人請求):とりまとめ代表者の方がまとめてお申し込みの場合
 本人申込(本人請求):受講者様ご本人による申込で、個人でお支払いをされる場合

お申し込み方法により、入力内容が若干異なります。以下では「とりまとめ申込」を例に、入力方法を ご説明します。その他のお申し込み方法では必要ない事項もございますが、ご了承ください。

| 実務オンライン構成のお申込み  高実務シリーズのお申込み  ・ 速留!これだけは知っておきたいノ                      |                                                        |            |
|-----------------------------------------------------------------------|--------------------------------------------------------|------------|
| <mark>実務オンライン講座のお申込み</mark><br>易実務シリーズのお申込み ・ <u>速習!これだけは知っておきたいノ</u> |                                                        | ? よくある質問 > |
|                                                                       | ウハウシリーズのお申込み                                           |            |
| 現約について                                                                |                                                        | ✿ 環境設定 >   |
| E商取引法に基つく表示:・個人情報保護方針:・ <u>暗号化通信によ</u>                                | 5保護 ・ <u>利用規約</u> C ・推築動作環境 C                          |            |
| 貿易実務シリ                                                                | ーズのお申込み                                                |            |
|                                                                       |                                                        |            |
|                                                                       |                                                        |            |
|                                                                       |                                                        |            |
|                                                                       |                                                        |            |
|                                                                       |                                                        |            |
|                                                                       |                                                        |            |
|                                                                       |                                                        |            |
|                                                                       |                                                        |            |
|                                                                       |                                                        |            |
| 本人申込(法人請求)                                                            | とりまとめ申込(法人請求)                                          |            |
| 受講者様ご本人によるお申込み                                                        | とりまとめ代表者様によるお申込み                                       |            |
| 法人に所属している受講者様によるお申込みです。                                               | 所属する法人の受講を取りまとめた方が、代表者としてお申込<br>みされる場合は、こちられらざ思いよください。 |            |
|                                                                       | Verbagha C550-5642077220                               |            |
| リピーター割引適用中                                                            |                                                        |            |
|                                                                       |                                                        |            |
|                                                                       |                                                        |            |
|                                                                       |                                                        |            |
|                                                                       |                                                        |            |
|                                                                       | <b></b>                                                |            |
|                                                                       |                                                        |            |
|                                                                       |                                                        |            |
|                                                                       |                                                        |            |
| 本人申込 (本人請求)                                                           | 販売提携先申込                                                |            |
| マントマントマント マントロコンク<br>受講者様ご本人によるお申込み                                   |                                                        |            |
| 受講料の請求が法人様宛の場合は、本人申込(法人請求)から                                          | ジェトロとの間に販売提携契約を締結している企業様は、こち                           |            |
| お申込みください。                                                             | らからお申込みください。                                           |            |
|                                                                       |                                                        |            |

■リピーター割引について(貿易実務シリーズのみ)

同一受講者様が、受講開始月から1年以内に新たに「貿易実務シリーズ」をお申し込みいただいた場 合、受講料を10%割引します。リピーター割引適用期間は申込ボタンの下に「リピーター割引適用 中」と表示され、期間内は自動的に割引が適用されます。

とりまとめ申込をされた場合も、受講者登録画面でユーザ I Dにて判定を行いますので、該当者には リピーター割引が適用されます。ただし、他の割引との併用はできませんので、ご注意ください。

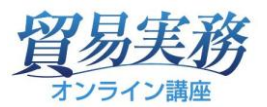

申込者情報を入力します。(アカウント情報に沿って既に入力されている箇所もあります)
 何か特別なご要望等ございましたら、備考欄にご記入ください。
 入力が終わりましたら、「受講者情報入力へ進む」をクリックします。

| 甲込者情報入力    | 受嫖者情報入力<br>講座遊択 | 戦界料金確認 アンケート 入力内容の確認 完了                                 |                  |
|------------|-----------------|---------------------------------------------------------|------------------|
|            | 電話番号 後線         | 03-1234-5                                               |                  |
|            | 会員区分。後期         | ジェトロメンバーズ     非会員     不明       ジェトロの会員制度について詳細を見る     G |                  |
|            | お名前(漢字) 🚳       |                                                         |                  |
|            | お名前(フリガナ) 🚳     |                                                         |                  |
|            |                 | 中 略                                                     |                  |
|            | テキスト送付情報        | 選択によって入力内容が変わり                                          | ます。              |
|            | 送付先オプション 🙋      | 代表者様に一括送付 受講者様に個別送付 支払方法については「12.おき                     | 乏払い              |
|            | 請求情報            | について」をご確認ください。                                          |                  |
|            | 請求方法 必須         | 代表音様に一花語求 受講者様に個別語求                                     |                  |
|            | プロモーションコード 🖽    | プロモーションコード                                              |                  |
|            | その他             |                                                         |                  |
|            | 備考 田東           | (記入してください)                                              |                  |
|            |                 |                                                         |                  |
| ∃込の方は↓     |                 | <ul> <li>● マイページへ戻る</li> <li>● 受講者信報入力へ進む</li> </ul>    |                  |
| € 71ペ-ジへ戻る | ③ 調座選択へ進む       | 本人申込(法人請求)、本人申込(個人請求)の方には カ画面は表示されません。「講座選択へ進む」をクリッ     | <br>は受講者<br>ックし、 |
|            |                 |                                                         | \ [6才            |

## ■プロモーションコードとは

ジェトロの事業、制度にご参加、ご登録いただいている企業様には、プロモーションコードをご入力 いただくことで、割引価格が適用となる場合があります。 詳しくはジェトロホームページ受講料 | 貿易実務オンライン講座 - ジェトロをご確認ください。

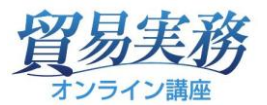

- 5. 受講者様情報を登録します。登録には、「CSV で一括登録」する方法と、1 名ずつ直接登録する方法 があります。
  - ■「CSV で一括登録」する方法
  - ①「CSV で一括登録」をクリックします。

| 受講者を登録してください。 |  |
|---------------|--|
| ▲ 受講者を登録する    |  |

②「指定ファイルのダウンロードはこちら」をクリックして指定ファイルをダウンロードします。

| STEP1)         ー括登録用のCSVファイルをダウンロードします。         ・指定ファイルのダウンロードはこちら         STEP2)         ダウンロード後、入力項目の説明に従ってCSVファイルに受講者様の情報を入力します。         ※CSVファイルはExcelで編集/保存することをおおうします。CSVのまま編集することも可能です。         ・指定ファイルの入力項目の説明はこちら |
|----------------------------------------------------------------------------------------------------|
| <b>STEP3)</b><br>入力完了後、アップロードのためにファイルを <mark>CSVファイル(UTF-8)</mark> で保存します。<br>下記の「ファイルを選択」をクリックし、保存したCSVファイルを選択して「アップロード」ボタンをクリックします。                                                                                      |
| STEP4)<br>アップロードが完了すると、受講者様情報が反映されます。<br>エラーの場合はエラー部分以外のデータもアップロードできていません。<br>エラー内容を確認し、CSVのデータを修正後、全員分のデータを再度アップロードしてください。                                                                                                |

③ STEP2)の「指定ファイルの入力項目の説明はこちら」から「受講者情報」の入力説明を確認 し、ダウンロードしたファイル(CSV 形式)のシートへ入力します。

| 受講 | 皆情報 講座一  | 覧 都道府県      |    |                                                                                                    |
|----|----------|-------------|----|----------------------------------------------------------------------------------------------------|
| 列  | 項目       |             | 必須 | 備考                                                                                                    |
| A  | ユーザID    |             |    | 過去にお申込み済みのユーザに対する講座申込の場合は、ユーザIDを指定してください。<br>新しいユーザのお申込みの場合は入力せず作成してください。                                                                 |
| в  | 連絡先      | メールアドレ<br>ス | *  | ※ユーザIDを指定した場合は、メールアドレスを設定してください。<br>※新しいユーザのお甲込みで、メールアドレスが確定している場合はメールアドレスを指定してください。<br>※新しいユーザのお甲込みで、メールアドレスが不明な場合はメールアドレスを入力せず作成してください。 |
| С  |          | 電話番号        | 0  |                                                                                                    |
| D  | お名前 (漢字) | 姓           | 0  |                                                                                                    |
| E  |          | 名           | 0  |                                                                                                    |
| F  | お名前(フリガ  | セイ          | 0  |                                                                                                    |
| G  |          | XT          | 0  |                                                                                                    |
| н  | 勤務先      | 会社名         |    |                                                                                                    |

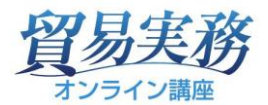

「受講者情報」の主な説明は以下のとおりです。

| 項目名     | 必須 | 備考                                                |
|---------|----|---------------------------------------------------|
| ユーザID   | —  | 過去にお申込み済みのユーザに対する講座申込の場合は、ユーザ ID を指定し             |
|         |    | てください。                                            |
|         |    | 新しいユーザのお申込みの場合は入力せず作成してください。                      |
| メールアドレス | 0% | ユーザIDを指定した場合は、メールアドレスを設定してください。                   |
|         |    | 新規ユーザでメールアドレスが <mark>未定の場合は空欄での登録可</mark> 。その場合は、 |
|         |    | 後で設定するメール送信日までにメールアドレスをご登録ください。                   |
| 電話番号    | 0  | 半角数字、ハイフンありで入力 (例:03-0123-4567)                   |
| 姓       | 0  |                                                   |
| 名       | 0  |                                                   |
| セイ      | 0  |                                                   |
| メイ      | 0  |                                                   |
| 会社名     |    |                                                   |
| 所属先部署名  |    |                                                   |
| 企業形態    |    | 1~4を指定してください。                                     |
|         |    | 1:大企業、2:中小企業、3:官公庁、4:個人・その他                       |
| 業種      |    | 1~11 を指定してください。                                   |
|         |    | 1:貿易・商社、2:製造業、3:流通、4:金融、5:運輸、6:サービス業、7:調査・        |
|         |    | 研究・情報、8.マスコミ、9.官公庁、10.教育・学生、11.個人・その他             |
| 職種      |    | 1~9を指定してください。                                     |
|         |    | 1:経営全般、2:製造・生産、3:企画・マーケティング、4:営業・販売・広             |
|         |    | 報、5:管理、6:調査・研究、7:学生、8:教職員、9:個人・その他                |
| 講座      | 0  | 講座一覧のタブ(★)より申込講座 ID を選択して入力してください。                |
|         |    | 複数口座を申し込む場合は、申込講座の ID を"/"(半角スラッシュ)区切り            |
|         |    | で指定してください。 (例:1/2/3)                              |
| 備考      |    |                                                   |

| 講者情報 講座一! | 覧 都道府県      |    |    |       |               |
|-----------|-------------|----|----|-------|---------------|
| 列 項目      |             | 必須 | 備考 |       |               |
| A         | ユーザID       |    |    | 受講者情報 | ★             |
| 連絡先<br>B  | メールアド<br>レス | *  |    | 講座ID  | 講座名           |
| С         | 電話番号        | 0  |    | 12    | 2025年4月期英文契約編 |
| お名前(漢字)   | 姓           | 0  |    | 15    | 2025年6月期英文契約編 |
|           | 名           | 0  |    | 19    | 2025年7月期英文契約編 |
|           |             |    |    | 11    | 2025年4月期応用編   |
|           |             |    |    | 14    | 2025年6月期応用編   |

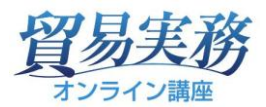

④ 入力済みのファイルを "CSV UTF-8" 形式で保存します。

⑤「ファイルの選択」をクリックして、保存した CSV ファイルを選択(→開く)します。 選択したファイル名が表示されたことを確認し、「アップロード」をクリックします。

| 講座選択                                                             |                                                      |                                 |            |         |            |
|------------------------------------------------------------------|------------------------------------------------------|---------------------------------|------------|---------|------------|
| 甲込者佛報入力                                                          | 受講者情報入力<br>講座選択                                      | 截算料金確認                          | アンケート      | 入力内容の確認 | <b>元</b> 了 |
| STEP1)<br>一括登録用のCSVファイルをダ<br>・指定ファイルのダウンロード                      | ウンロードします。<br>は <u>こちら</u>                            |                                 |            |         |            |
| STEP2)<br>ダウンロード後、入力項目の説<br>※CSVファイルはExcelで編集/<br>・指定ファイルの入力項目の説 | 明に従ってCSVファイルに受講者<br>保存することをお勧めします。C3<br><u>明はこちら</u> | 様の情報を入力します。<br>SVのまま編集することも可能です | 5          |         |            |
| <b>STEP3)</b><br>入力完了後、アップロードのた<br>下記の「ファイルを選択」をク                | めにファイルをC <mark>SVファイル(U</mark><br>リックし、保存したCSVファイル   | TF-8)で保存します。<br>を選択して「アップロード」ボタ | ンをクリックします。 |         |            |
| STEP4)<br>アップロードが完了すると、受<br>エラーの場合はエラー部分以外<br>エラー内容を確認し、CSVのデ    | 講者様情報が反映されます。<br>のデータもアップロードできてい<br>一夕を修正後、全員分のデータを  | ません。<br>:再度アップロードしてください。        |            |         |            |
| ファイルの選択ユーザ情報の                                                    | 20250121.csv                                         |                                 |            |         |            |
|                                                                  |                                                      | <i></i> ምንጋ                     | プロード       |         |            |
|                                                                  |                                                      | 〔 € 前のペ-                        |            |         |            |

⑥ 入力に誤りがある場合は、アップロード後エラーメッセージが表示されます。エラーの出た行と列 を確認し、元のCSVファイルを修正、保存して、再度アップロードしてください。

以下のエラーが見つかったため、登録できません。 CSVファイルを修正後、再度アップロードしてください。 行 列
エラー詳細 2 C 電話番号を10-11桁 (ハイフン含む) で入力してください。 2 D 姓を入力してください。 E 名を入力してください。 2 2 F セイを入力してください。 G メイを入力してください。 2 J 企業形態をリストに存在するIDの中から指定してください。 2 2 L 職種をリストに存在するIDの中から指定してください。 2 M 講座はIDを/区切りで指定してください。

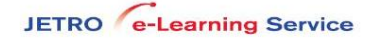

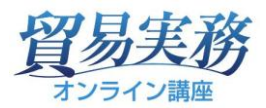

⑦ アップロードが完了したら、「概算料金確認へ進む」をクリックします。

| ゆ CSVで一括登録                                                                       |
|----------------------------------------------------------------------------------|
| 受講者を登録してください。                                                                    |
| ▲ 受講者を登録する                                                                       |
| <ul> <li>・ 申込者情報入力へ戻る</li> <li>・ 一 一 一 一 一 一 一 一 一 一 一 一 一 一 一 一 一 一 一</li></ul> |

## ■直接登録する方法

① 「受講者を登録する」をクリックします。

| や CSVで一括登録                                            |
|-------------------------------------------------------|
|                                                       |
| 受講者を登録してください。                                         |
| ▲・受講者を登録する                                            |
| <ul> <li>   ・ 申込者情報入力へ戻る   ・ 一 概算料金確認へ進む  </li> </ul> |

| <b>講座選択</b><br>申込者情報入力 | 受媒者情報入力<br>調摩選択<br>ユーザID (任金)                              | 戦界料金確認<br>ユーザIDを入力し右ボタンを押す                       | 過去に代表者様が申込をしたことがある方の<br>ユーザIDを入れ、「前回の情報を表示」を押<br>すと、前回の申込情報が自動入力されます。                                                       |
|------------------------|------------------------------------------------------------|--------------------------------------------------|----------------------------------------------------------------------------------------------------|
|                        | スールアトレス 44<br>転話番号 34<br>お名前(漢字) 35<br>お名前(フリカナ) 35<br>単数生 | 単し込み時点で小明ス144 2014<br>半角数字、ハマン有<br>姓<br>の確<br>スの | ・ルアドレスは必須項目ですが、受講者様のアドレスが未定の<br>5、空欄のまま登録することが可能です。その場合、「入力内容<br>認」画面で選択する「メール送信日」までに、メールアドレ<br>の再登録をお願いします。(登録方法は 11. に記載) |
|                        | 会社名 🐼<br>所属先部署名 🖽<br>企業形態 🖽                                | 会社名<br>所属先却署名<br>選択してください                        | 受講者様の「会社名」「所属部署名」を入力し                                                                                                    |
|                        | 業種 (在18) 職種 (在18)                                          | 選択してください<br>選択してください                             | てください。                                                                                                    |

# ② 受講者様情報を入力します。

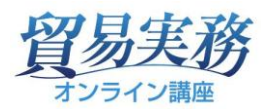

| テキスト送付情報       |              |                        |
|----------------|--------------|------------------------|
| 送付先種別(必須)      | 自宅 動務先 その他   | 「テキスト送付情報」「請求情報」の選択内容に |
| 郵便番号 м         | 彩供語号         | よって表示が異なります。           |
| 都道府県 🚳         | 選択してください     | 「受講者様に個別送付」「受講者様に個別請求」 |
| 住所(番地まで) 💩     | 住所 (番地まで)    | を選択された場合は入力画面が表示されますので |
| 住所(ビル名等) 任職    | 住所 (ビル名等)    | 入力してください。              |
| 請求情報<br>お支払い方法 |              |                        |
| 支払種別(必須)       | 講求書 クレジットカード |                        |

| 点を考慮した上で、ご受講いただきますようお願いいたしま<br>・「応用編」と「英文契約編」は、「基礎編」の知識を^<br>編」を学習することが効果的です。<br>・名攝座はポリュームが相当型ございますので、同時期に<br>服の返島、翌期への絶難し、ご返会はいたしかねますの | す。<br>ベースとして学習いただくことを前提としております。学習効果の観点から、「基礎編」を学習した上で「応用編」や「英文契約<br>- 複数調座を受講すると、受講期間(11週間)以内に修了いただけない可能性がございます。仮に修了いただけない場合でも、期<br>)で、あらかじめて了るください。 |
|----------------------------------------------------------------------------------------------------|----------------------------------------------------------------------------------------------------|
| 2025年4月期 第102期:2025/04/14~2025/06/29                                                                                                    |                                                                                                    |
| <ul> <li>英文契約編</li> </ul>                                                                                                    |                                                                                                    |
| 2025年6月期 第103期:2025/06/02~2025/08/17                                                                                                    |                                                                                                    |
| □ 英文契約編                                                                                                    |                                                                                                    |
| 2025年4月期 第115期:2025/04/14~2025/06/29                                                                                                    |                                                                                                    |
| □ 応用編                                                                                                    |                                                                                                    |
| 2025年6月期 第116期:2025/06/02~2025/08/17                                                                                                    |                                                                                                    |
| □ 応用編                                                                                                    |                                                                                                    |
| 2025年4月期 第124期:2025/04/14~2025/06/29                                                                                                    |                                                                                                    |
| □ 基礎編                                                                                                    | 受講講座を選択して、「受講者情報を登録する」                                                                                                    |
| 2025年6月期 第125期:2025/06/02~2025/08                                                                                                    | をクリックします。                                                                                                    |
| ☑ 基礎編                                                                                                    |                                                                                                    |
| その他                                                                                                    |                                                                                                    |
| 備考(任意                                                                                                    | (記入してください)                                                                                                    |
|                                                                                                    |                                                                                                    |

(開講講座は時期により異なります)

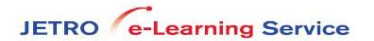

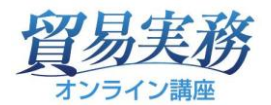

- ③ 複数の受講者情報を入力する場合は、再度、①「受講者を登録する」をクリックして、入力します。
- ④ 受講者全員の情報を登録したら、「概算料金確認へ進む」をクリックしてください。

| こちらのページで受講者を登録し                                          | /ます。                                                           |                      |             |                   |        |  |  |  |  |  |  |
|----------------------------------------------------------|----------------------------------------------------------------|----------------------|-------------|-------------------|--------|--|--|--|--|--|--|
| • 受講者を追加する場合は、                                           | 「部にある「受講者を登録する」ボタンをクリックして登録画                                   | 面を表示します。             |             |                   |        |  |  |  |  |  |  |
| <ul> <li>登録中の受講者情報を削除す</li> <li>登録中の受講者情報を削除す</li> </ul> | 「る場合は、入力枠の右上にある「削除」ボタンで削除できま<br>「ろ場合け、入力枠の右上にある「編集」ボタンで編集できま   | ਰੱ.<br><del>.</del>  |             |                   |        |  |  |  |  |  |  |
| • 豆球中の又再省旧報で構築:                                          | 「の海口は、八川什の口工にのる」帰来」ハウノに帰来てきよ                                   | 2 •                  |             |                   |        |  |  |  |  |  |  |
| ※複数人をまとめてお申込いたな                                          | 「く場合は、一括登録用ファイル(CSV)を利用して登録する。<br>「たち」、も畑てし、エニー内容もご時期いただいたろうで発 | 方法もございます。            |             |                   |        |  |  |  |  |  |  |
| ※ 1/1度/デ天虹となりに文調合は#                                      |                                                                |                      |             |                   |        |  |  |  |  |  |  |
| ■ 同時に複数の講座をご受講いただく場合のご注意                                 |                                                                |                      |             |                   |        |  |  |  |  |  |  |
|                                                          |                                                                |                      |             |                   |        |  |  |  |  |  |  |
| 複数の講座をご受講いただく場合<br>占を考慮した上で、ご受講いただ                       | 、以下の点から受講時期をすらしての受講(連続受講)をお背<br>きますようお願いいたします。                 | かめしております。字習をお急ぎの場合など | 、同時期でのご受講   | をこ希望される場          | 合は、以下の |  |  |  |  |  |  |
| <ul> <li>「広田垣」と「苗立刧約垣」</li> </ul>                        | は「「İİİİİ 「「İİİİİ」の知識をベーフとして学習いただくことを前                          | ほとしております 学羽効用の組占から   | 「其磁絙」を学羽した  | トブ「広田絙」や          | 「苗立刧約  |  |  |  |  |  |  |
| 編」を学習することが効果的                                            | 1です。                                                           |                      |             | T C (NDM19081) (- |        |  |  |  |  |  |  |
| <ul> <li>各講座はボリュームが相当動</li> </ul>                        | きございますので、同時期に複数講座を受講すると、受講期間                                   |                      | ビブギいキオ /5にゅ |                   | 147+ 期 |  |  |  |  |  |  |
| 間の延長、翌期への裸越し、                                            | こ返金はいたしかねますので、あらかしめこ手承くたさい。                                    | 複数登録する場              | 合は、①「受      | 講者を登録             | 录する」   |  |  |  |  |  |  |
|                                                          |                                                                |                      |             |                   |        |  |  |  |  |  |  |
|                                                          |                                                                | ボタンから繰り              | 返します。       |                   |        |  |  |  |  |  |  |
|                                                          | φ ζεν σ                                                        | - 拍豆辣                |             |                   |        |  |  |  |  |  |  |
|                                                          |                                                                |                      |             |                   |        |  |  |  |  |  |  |
| お名前                                                      | メールアドレス                                                        | リピーター割引              | 状態          | 削除                | 編集     |  |  |  |  |  |  |
|                                                          | lip                                                            | _                    | 成功          | 削除                | 編集     |  |  |  |  |  |  |
|                                                          |                                                                |                      |             |                   |        |  |  |  |  |  |  |
|                                                          | ▲ 受講者                                                          | を登録する                |             |                   |        |  |  |  |  |  |  |
|                                                          |                                                                |                      |             |                   |        |  |  |  |  |  |  |
|                                                          | <ul><li> ・ 申込者情報入力へ戻る </li></ul>                               | ⊙ 概算料金確認へ進む          |             |                   |        |  |  |  |  |  |  |
|                                                          |                                                                |                      |             |                   |        |  |  |  |  |  |  |

#### 6.お申込講座の確認画面が表示されます。

講座名、金額が表示されるので、ご確認ください。入力内容を修正する場合は「受講者情報入力へ戻る」ボタンを、問題がなければ「アンケートへ進む」ボタンをクリックしてください。

| 甲込着情報人刀                                                                                                    | 受講者情報入力                                                                     | 概算料金確認                               | アンケート                            | 入力内容の確認             | 完了                                             |
|----------------------------------------------------------------------------------------------------|-----------------------------------------------------------------------------|--------------------------------------|----------------------------------|---------------------|------------------------------------------------|
|                                                                                                    | <b>●</b><br>講座選択                                                            |                                      |                                  |                     |                                                |
| 下の点にご注意いただき、おF<br>・ この受講料は、お客様がご<br>・ キャンペーン料金は、反明                                                                                                    | 申込みいただいた講座受講料の根算額を<br>ご入力いただいた内容に基づき計算した                                    | こ確認ください。<br>ものであり、実際のご請求額とは異な        | る場合があります。                        |                     |                                                |
| <ul> <li>会員区分を「不明」とされ</li> <li>お申し込み後、お客様の会</li> </ul>                                                                                                    | にたお客様につきましては、一般価格に<br>会員区分・キャンペーン適用等を確認の                                    | て計算しております。<br>うえ、事務局より正式なご請求金額を      | メールにてご連絡いたします。                   |                     |                                                |
| <ul> <li>会員区分を「不明」とされ</li> <li>お申し込み後、お客様の会</li> </ul>                                                                                                    | それにおうなじか。<br>にお吉奈様につきましては、一般価格に<br>2歳区分・キャンペーン適用等を確認の<br>講座名                | て計算しております。<br>うえ、単務局より正式なご請求金額を.     | メールにてご連絡いたします。<br>単価             | 講座教                 | â                                              |
| <ul> <li>会員区分を「不明」とされ</li> <li>お申し込み後、お客様の分</li> <li>(1) (1) (1) (1) (1) (1) (1) (1) (1) (1)</li></ul>                                                                                                    | それておりません。<br>注意がある様につきましては、一般価格に<br>注意にか・キャンペーン適用等を確認の<br>講座名<br>ズ受講料       | て計算しております。<br>ラえ、事務局より正式なご請求金額を:     | メールにてご逮捕いたします。<br>単価             | 講座数                 | ÷                                              |
| <ul> <li>会員区分を「不明」とされ</li> <li>お甲し込み後、お客様の分</li> <li>(5月期 - 基礎編 第125期)</li> </ul>                                                                                                    | Refic Dota Unit<br>()<br>()<br>()<br>()<br>()<br>()<br>()<br>()<br>()<br>() | て計算しております。<br>ラえ、単務局より正式なご請求金額を.     | メールにてご連絡いたします。<br>単価<br>19,800 円 | 講座数<br>1            | <b>숨</b><br>19,800 F                           |
| <ul> <li>会員区分を「不明」とされ</li> <li>お申し込み後、お客様の分</li> <li>(1)</li> <li>(2)</li> <li>(2)</li> <li>(3)</li> <li>(4)</li> <li>(4)</li> <li>(5)</li> <li>(5)</li> <li>(6)</li> <li>(7)</li> <li>(7)<td>Refic Dota Dura<br/>満区分・キャンペーン適用等を確認の<br/>講座名<br/>ズ受講料</td><td>て計算しております。<br/>ラス、単務局より正式なご講求金額を<br/>-</td><td>メールにてご連絡いたします。<br/>単価<br/>19,800 円</td><td>講座数<br/>1<br/>総合計(税込)</td><td><del>රිම්</del><br/>19,800 P<br/><b>19,800 P</b></td></li></ul> | Refic Dota Dura<br>満区分・キャンペーン適用等を確認の<br>講座名<br>ズ受講料                         | て計算しております。<br>ラス、単務局より正式なご講求金額を<br>- | メールにてご連絡いたします。<br>単価<br>19,800 円 | 講座数<br>1<br>総合計(税込) | <del>රිම්</del><br>19,800 P<br><b>19,800 P</b> |

7. アンケートに回答いただき、「入力内容の確認へ進む」ボタンをクリックします。

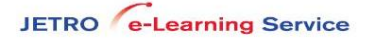

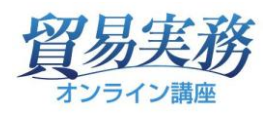

| アンケ      | -ト                                                        |                                      |                                 |                                |         |    |
|----------|-----------------------------------------------------------|--------------------------------------|---------------------------------|--------------------------------|---------|----|
|          | 申込者情報入力                                                   | 受講者情報入力                              | 截算料金確認                          | アンケート                          | 入力内容の確認 | 完了 |
| 24<br>24 | ■ 本講座をお知りになった終<br>■ 単一一一一一一一一一一一一一一一一一一一一一一一一一一一一一一一一一一一一 | 端座地沢<br>雑 🙆<br>路線を1つお選びください。<br>検索して |                                 |                                |         |    |
|          |                                                           |                                      | ф                               | 略                              |         |    |
|          | <ul> <li>その他</li> <li>▼詳細</li> </ul>                      |                                      |                                 |                                |         |    |
|          |                                                           |                                      | <ul> <li>● 概算料金確認へ戻る</li> </ul> | <ul> <li>入力内容の確認へ進む</li> </ul> |         |    |

8. 入力内容を修正する場合は「アンケートへ戻る」ボタンで戻ります。

問題がなければ利用規約、プライバシーポリシー、推奨動作環境を確認後、「内容を確認しました。 同意します。」にチェックをつけて「申し込みを確定する」ボタンをクリックしてください。

| 入力内容の確認                                                                   |                                                                                                    |
|---------------------------------------------------------------------------|----------------------------------------------------------------------------------------------------|
| 申込者情報入力 受媾者情報入力 概算料金確認<br>講座選択                                            | アンケート 入力内容の確認 完了                                                                                                    |
| お申込み情報 お申込み区分 代表者様による申込                                                   |                                                                                                    |
| 中略                                                                        | <ul> <li>(法人本人、個人本人申込の方には表示されません)</li> <li>受講者様のメールアドレスにユーザIDと仮パスワードを通知します。</li> <li>通知日を指定される場合は、日付を設定してください。</li> </ul> |
| 受講者アカウント通知希望日 🛛 即日 日付指定<br>以下の内容をご確認いただき、問題ないようであれば「内容を確認しました。同意します。」にチェッ | <ul> <li>(指定日の午前9時に送信予定)</li> <li>受講者様のメールアドレスを空欄で登録された場合は、</li> <li><sup>7を</sup>指定日までにメールアドレスをご登録ください。(登録)</li> </ul>   |
| 利用規約 >       プライバシーポリシー >                                                 | 方法は11. に記載)                                                                                                    |
| 推奨動作環境の確認 >                                                               |                                                                                                    |
| <ul> <li>内容を確認しました。</li> <li>アンケートへ戻る</li> </ul>                          | 同意します。                                                                                                    |

9. 以下の画面が表示されれば、お申し込み完了です。自動返信メールが、代表者様のメールアドレスへ 送信されますので、ご確認ください。

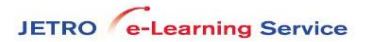

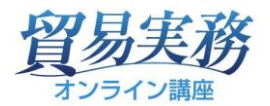

メールタイトル:ジェトロ【貿易実務オンライン講座】 お申し込みありがとうございました。

メールが届かない場合は、お手数ですが事務局までご一報をお願いします。

| 申込者情報入力                                 | 受講者情報入力                             | 机算料金確認                               | アンケート                   | 入力内容の確認    | 完了     |
|-----------------------------------------|-------------------------------------|--------------------------------------|-------------------------|------------|--------|
| 分以内に、ご登録のメーノ                            | 講座送択<br>レアドレス                       | に自動返信メールを                            | 「マイ・                    | ページへ戻る」か、そ | のままログア |
| ールが届かない場合は、」<br>メールアドレス 1<br>メーラーの「送惑メー | 以下をご確認ください。<br>に<br>ルフォルダー」等に誤って振り分 | 勘違いがないか、いま一度ご確認く<br>けられている可能性があります。: | ゲさい。<br>フォルダー内をご確認ください。 | 除」こなります。   |        |
| 送信元アトレスは@je<br>不明な点がありましたら、             | tro.go.jp と9。<br>お手数ですが事務局まで(03-3   | 582-5163, ecollege@jetro.g           | o.jp) ご一報ください よろし       | くお願いします。   |        |
|                                         |                                     |                                      |                         |            |        |

10. マイページの「申込確認」タブからお申込みの確認ができます。

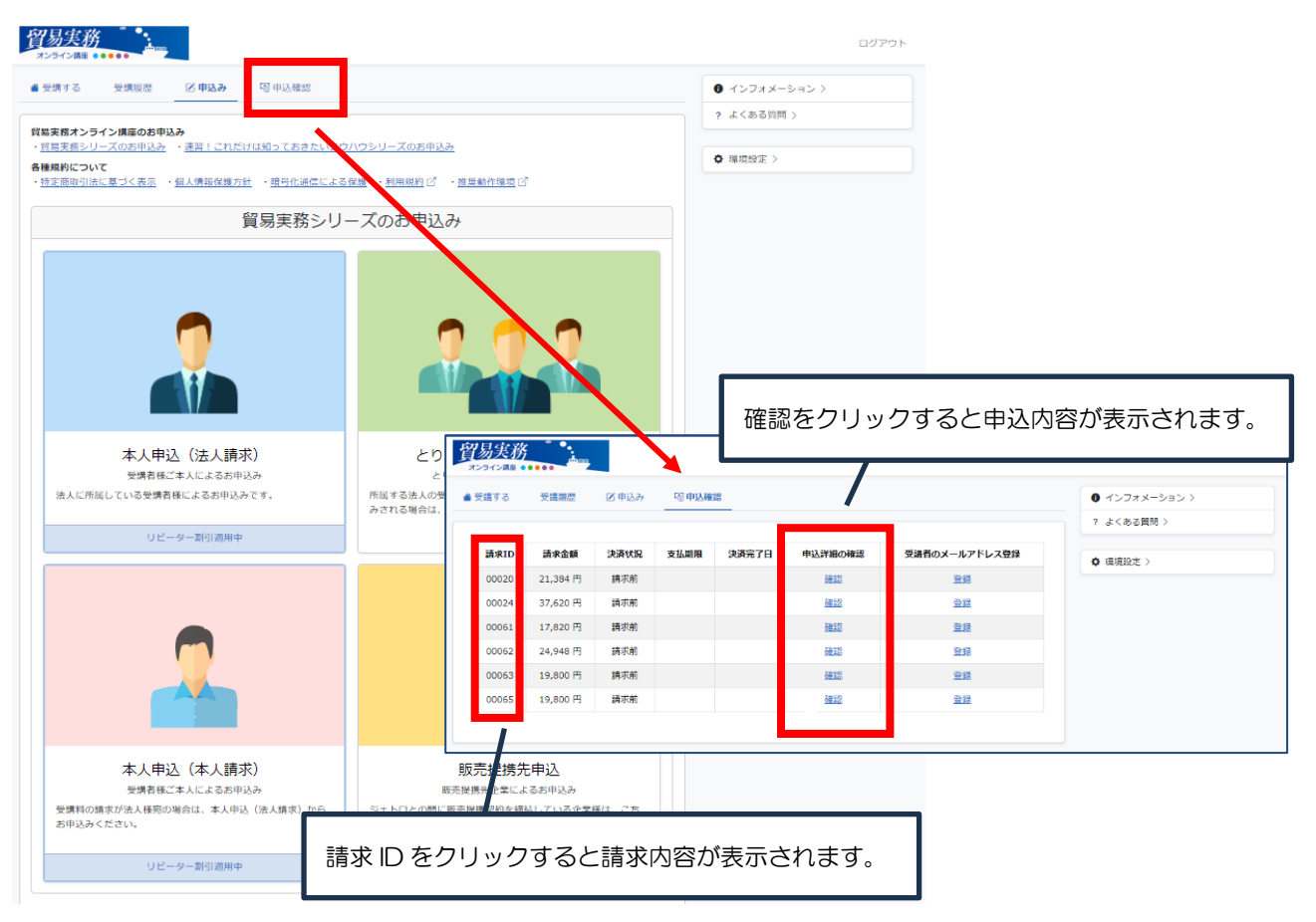

11. 受講者様のメールアドレスを空欄で登録された方は、メール送信指定日までにメールアドレスの登録をしてください。

申込確認タブの「受講者のメールアドレス登録」から、登録する申込を選択し、「登録」をクリック します。

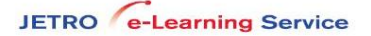

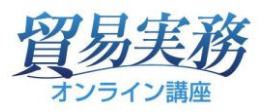

| 冓する   | 受講履歴     | 🗹 申込み | 🗟 申込確 | 20    |         |               | インフォメーション > |
|-------|----------|-------|-------|-------|---------|---------------|-------------|
|       |          |       |       |       |         |               | ? よくある質問 >  |
| 請求ID  | 請求金額     | 決済状況  | 支払期限  | 決済完了日 | 申込詳細の確認 | 受講者のメールアドレス登録 | ✿ 環境設定 >    |
| 00020 | 21,384 円 | 請求前   |       |       | 確認      | 登録            |             |
| 00024 | 37,620 円 | 請求前   |       |       | 確認      | 登録            |             |
| 00061 | 17,820 円 | 請求前   |       |       | 確認      | <u>登録</u>     |             |
| 00062 | 24,948 円 | 請求前   |       |       | 確認      | 登録            |             |
| 00063 | 19,800 円 | 請求前   |       |       | 確認      | 登録            |             |
| 00065 | 19,800 円 | 請求前   |       |       | 確認      | 登録            |             |

## ■直接入力して登録する

メールアドレスを入力して「保存」をクリックします。

| 貿 |               |                   |                              | □ □ □ ノ アウト |
|---|---------------|-------------------|------------------------------|-------------|
| ۲ | 受講する 受講履歴 🗹   | 「申込み <b>同申込確認</b> |                              | インフォメーション > |
| 7 | !! フド! . フ亦再  |                   |                              | ? よくある質問 >  |
|   |               |                   | 保存時にメールが送信されます。保存メールアドレス一括登録 | ✿ 環境設定 >    |
|   | ログインID        | 氏名                | メールアドレス                      |             |
|   | boueki2400109 | 受講者 1200          |                              |             |
|   |               | •                 |                              |             |

## ■メールアドレスー括登録

①「メールアドレスー括登録」をクリックします。

| <b>貿易実務</b>   |                  |                              |                    |
|---------------|------------------|------------------------------|--------------------|
| ▲ 受講する 受講履歴 図 | 申込み <b>⑤申込確認</b> |                              | <ul><li></li></ul> |
| メールアドレフ変更     |                  |                              | 2 よくある質問 >         |
|               |                  | 保存時にメールが送信されます。保存メールアドレス一括登録 | ✿ 環境設定 >           |
| ログインID        | 氏名               | メールアドレス                      |                    |
| boueki2400109 | 受講者 1200         |                              |                    |
|               |                  |                              |                    |
|               |                  |                              |                    |

②「CSV ファイルのダウンロードはこちら」からファイルをダウンロードします。

ダウンロードしたファイルにはID、メールアドレス、氏名、郵便番号・・・などの項目が表示されています。該当の受講者様のメールアドレス欄にアドレスを入力し、ユーザID(A列)とメールアドレス(B列)を残し、他の列を削除して、CSV UTF-8形式で保存します。

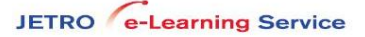

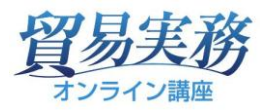

| <u>貿易実務</u>                                                                                                    | ₿ ログアウト       |
|----------------------------------------------------------------------------------------------------|---------------|
| 書受講する 受講履歴 ご申込み  ⑤ 申込確認                                                                                                    | ① インフォメーション > |
| メールアドレス一括登録                                                                                                    | ? よくのる貝問 >    |
| STEP1)         11世報前の500 アノードはこちら         ・CSVファイルのダウンロードはこちら         ダウンロード後、入力項目の説明に従ってCSVファイルに受講者様の情報を入力します。         ※CSVファイルはC列(氏名)以降の列を削除してください。         ・CSVファイルの入力項目の説明はこちら         STEP3)         入力が完了しましたら、「ファイルを選択」より、作成したCSVファイルを選択後、「アップロード」ボタンをクリックします。         STEP4)         アップロード完了後、受講者一覧画面でメールアドレスを確認の上、保存ボタンを押して確定してください。 | ♀ 項項設正 >      |
| ファイルの選択 ファイルが選択されていません                                                                                                    |               |
|                                                                                                    |               |

# ↓ダウンロードしたファイル

|        | А             | В              | С        | D    | E                                        | F                                 | G                            | Н                           | Ι            |
|--------|---------------|----------------|----------|------|------------------------------------------|-----------------------------------|------------------------------|-----------------------------|--------------|
| 1      | ログインID        | メールアドレス        | 氏名       | 郵便番号 | 住所                                       | 会社名                               | 所属先部署名                       | 役職                          | 備考           |
| 2      | boueki2400109 |                | 受講者 1200 |      | 港区赤坂アーク                                  | ジェトロ                              | ジェトロ                         |                             |              |
| 3<br>4 |               |                |          |      |                                          |                                   |                              |                             |              |
| -      | アップロー         | ドするファ・         | イル       |      | ダウンロード<br>レスを入力し<br>みにして) <mark>C</mark> | したファイル<br>、A 列と B 列<br>SV UTF-8 刑 | のメールアド<br>回以外を削除し<br>ジ式で保存しま | ・レス欄にメー<br>って(A 列と [<br>ます。 | ・ルアド<br>3 列の |
| 1      | A<br>ログインID   | B<br>メールアドレス   | С        | D    | E                                        | F                                 | G                            | Н                           | I            |
| 2      | boueki2400109 | <u>1234@Jp</u> |          |      |                                          |                                   |                              |                             |              |
| 3      |               |                |          |      |                                          |                                   |                              |                             |              |
| 4      |               |                |          |      |                                          |                                   |                              |                             |              |

③「ファイルの選択」からファイルを選択して「アップロード」をクリックします。

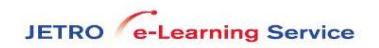

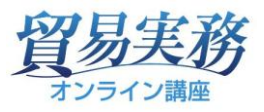

| <u>留易実務</u><br>*>5/25##                                                                                                    | ₿ ログアウト                                                   |
|----------------------------------------------------------------------------------------------------|-----------------------------------------------------------|
| ▲ 受講する 受講履歴 区申込み ⑤申込確認                                                                                                    | <ul> <li>インフォメーション &gt;</li> <li>く よくある質問 &gt;</li> </ul> |
| メールアドレスー括登録<br>STEP1)<br>ー括登録用のCSVファイルをダウンロードします。※CSVファイルはExcelで編集/保存することが出来ます。<br><u>・CSVファイルのダウンロードはこちら</u>                                                                                                    | ✿ 環境設定 〉                                                  |
| STEP2)         ダウンロード後、入力項目の説明に従ってCSVファイルに受講者様の「         **CSVファイルはC列(氏名)以降の列を削除してください。         ·CSVファイルはC列(氏名)以降の列を削除してください。         ·CSVファイルはC列(氏名)以降の列を削除してください。         ·CSVファイルはC列(氏名)以降の列を削除してください。         ·CSVファイルはC列(氏名)以降の列を削除してください。         ·CSVファイルはC列(氏名)以降の列を削除してください。         ·CSVファイルはC列(氏名)以降の列を削除してください。         ·CSVファイルの選択」から、保存したファイル         (→開く)して、ファイル名が表示されてい         確認し、「ファイル名が表示されてい | レを選択                                                      |
| STEP4)     TE 500 0、「アックロード」 をクリック 0 よ 9       アップロード完了後、受講者一覧画面でメールアドレ を確認の上、f       ファイルの選択     moushikomi_201.csv                                                                                                    | •                                                         |
|                                                                                                    |                                                           |

# ④「保存」をしてメールアドレスの登録を完了します。

| <b>貿易実務</b>   |                       |              | □ ログアウト                                                                                                    |
|---------------|-----------------------|--------------|----------------------------------------------------------------------------------------------------|
| ▲ 受講する 受講履歴   | 歴 🗹 申込み 🕞 <b>申込確認</b> |              | ● インフォメーション 〉                                                                                                    |
| メールアドレフ亦再     |                       |              | ? よくある質問 >                                                                                                    |
| , 10) T D A&  |                       | 保存時にメールが送信され | ます。 保存 メールアドレス一括登録 🌣 環境設定 >                                                                                                    |
| ログインID        | 氏名                    | メールアドレス      |                                                                                                    |
| boueki2400109 | 受講者 1200              | ju           | \g                                                                                                    |
|               |                       |              | <ul> <li>メールアドレスが表示されているのを確認して「保存」を<br/>クリックします。</li> <li>これでメールアドレスが登録されましたので、指定日に受<br/>講者様へ、ユーザIDと仮パスワードをお知らせするメー<br/>ルが送信されます。</li> <li>メールタイトル:ジェトロ【貿易実務オンライン講座】</li> <li>とりまとめ申込の受講者様へアカウント情報のお知らせ</li> </ul> |

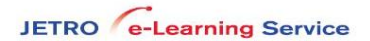

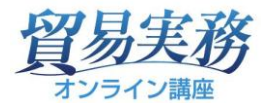

12. お支払方法について

受付完了メール送信後に、選択されたお支払方法に合わせて請求メールを送信します。

メールタイトル:ジェトロ【貿易実務オンライン講座】 請求書送付のお知らせ

■請求書払い

請求メール送信と同時に、請求書送付先住所に請求書の本書を郵送いたします。

■クレジットカード払い

請求内容と、クレジット決済用の URL を記載しております。

URLを開くとクレジット決済のタブが表示されますので、そこから決済を行ってください。

ご自身のマイページ「申込確認」タブより、請求 ID をクリックすることで同じページが表示されます。

| 受講する | 受講履歴  | 🗹 申込み | ····同申込確認       |
|------|-------|-------|-----------------|
|      |       |       | クレジットカード決済画面へ印刷 |
| 請求ID | •     |       | 00091           |
| 請求金  | 額     |       | 19,800 円        |
| 決済状  | 況     |       | 支払前             |
| 支払方法 | 法     |       | クレジットカード        |
| 支払期  | 限     |       | 2025/02/07      |
| 決済完  | 了日    |       |                 |
| 受講者  | ・申込講座 |       | 確認              |
|      |       |       |                 |

■ご入金を確認後、「入金完了メール」を送信します。

メールタイトル:ジェトロ【貿易実務オンライン講座】 ご入金ありがとうございました。

お申込みの手順は以上となります。【ジェトロ eラーニング事務局】ご不明な点、お気づきの点がございましたら、<br/>事務局までお知らせください。TEL:03-3582-5163E-mail:ecollege@jetro.go.jp<br/>受付時間:平日 9:00-12:00、13:00-17:00

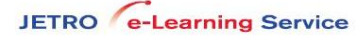